## RADIATION SAFETY INSPECTIONS GUIDE

• After Radiation Safety conducts a Routine or Annual Lab Inspection, the lab permit contact (PC) or principal investigator (PI) may receive an email with information regarding any findings.

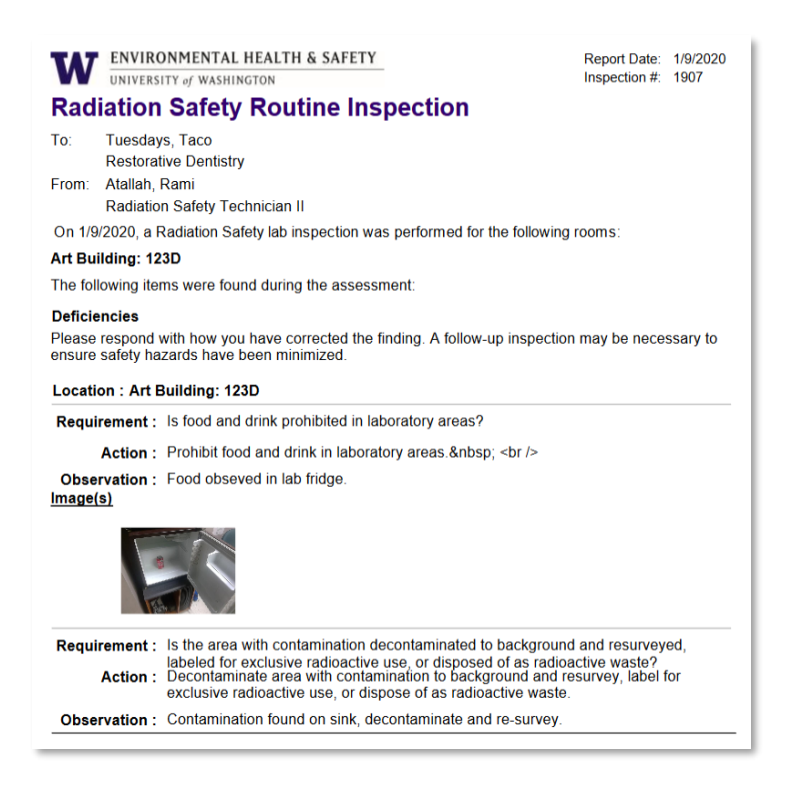

• If a contamination survey was conducted in conjunction with the inspection, a hot map will be included at the end of the email.

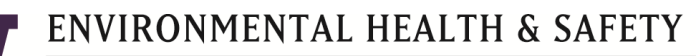

## UNIVERSITY of WASHINGTON

| pection                                                                                                    |
|----------------------------------------------------------------------------------------------------|
| Control #: 3939<br>n comments field.                                                                                                    |
| Key                                                                                                    |
| <ol> <li>Liquid Scintillation Counting (LSC) Wipe</li> <li>Count Rate Meter Reading</li> <li>Exposure Rate Meter Reading</li> <li>Elevated Reading</li> <li>Elevated Reading</li> <li>Total Wipes: 5</li> <li>Contaminated Wipes: 1</li> </ol> |
| <u>Comments</u><br>KM testing wipe comments                                                                                                    |
|                                                                                                    |

- To respond to the findings, log into the <u>EHSA</u> main page either by clicking the link on the email or entering <u>https://ehsa.ehs.washington.edu/</u> on your web browser.
- Once logged in the EHSA main page Select "Safety Inspections"

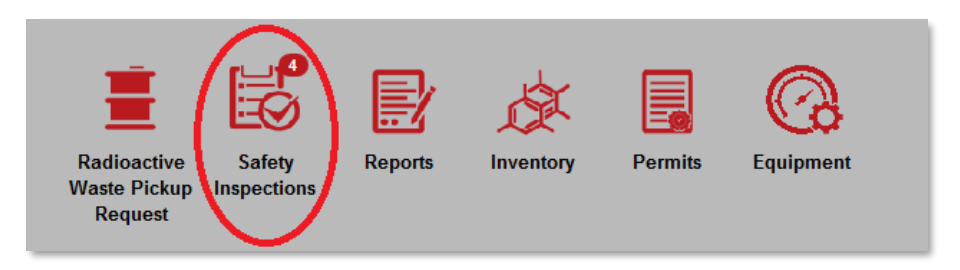

Note: The number in the upper right hand corresponds to the number of findings requiring a response.

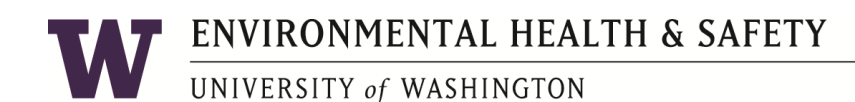

• Select "Inspection Response"

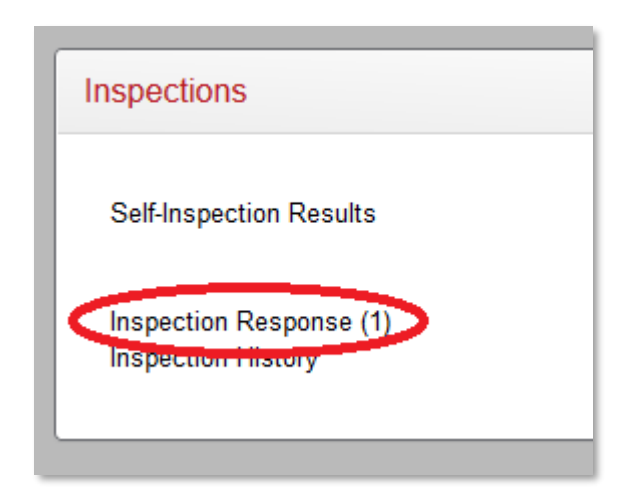

• The following screen allows you to review inspections with findings that require a response.

|                   | Inspection # | Ask Order | Inspection Dat | Pl(s)          | Response | Penalty | Deficiency                                                                                                    | Recommendation                                                     |
|-------------------|--------------|-----------|----------------|----------------|----------|---------|----------------------------------------------------------------------------------------------------|--------------------------------------------------------------------|
|                   | T            | <b>T</b>  | G T            | T              | Υ        | T       | T                                                                                                    | T                                                                  |
| nspection #: 1886 |              |           |                |                |          |         |                                                                                                    |                                                                    |
| 🖌 Edit Response   | 1886         | 7         | 01-03-2020     | Tuesdays, Taco |          | 0       | Are monthly laboratory surveys accurate, timely,<br>and accessible?                                                                                                 | Complete accurate monthly laboratory surveys a<br>make accessible. |
| 🖋 Edit Response   | 1886         |           |                | Tuesdays, Taco |          |         | Is food and drink prohibited in laboratory areas?                                                                                                    | Prohibit food and drink in laboratory areas.                       |
| nspection #: 1882 |              |           |                |                | -        |         |                                                                                                    |                                                                    |
| ZEdit Response    | 1882         | 3         | 01-02-2020     | Tuesdays, Taco |          | 0       | The tab is designed so that it can be easily<br>cleaned. Lab furmiture is sturdy. Spaces between<br>benches, cabinets, and equipment are accessible<br>for cleaning | jk.                                                                |
|                   |              |           |                |                |          |         | Current UW Biosafety Manual is accessible to staff                                                                                                    | UW BIOSAFETY MANUAL. Here is the update                            |

- Select a finding to respond to by double clicking on the line item, or clicking on the blue "Edit Response" button on the left.
- Review the information and notes regarding the finding, view any pictures provided by the inspector and follow any recommendations or notes left by the inspector.

| Deficiency         | Is food and drink prohibited in laboratory areas?                                                                                                    |
|--------------------|----------------------------------------------------------------------------------------------------|
| Recommendation     |                                                                                                    |
| Observations/Notes | < > > |
|                    | j.                                                                                                    |

**T** ENVIRONMENTAL HEALTH & SAFETY

UNIVERSITY of WASHINGTON

- Near the bottom of the page enter actions taken in response to the finding.
- Enter the day of the corrective action, and who performed the action.

| esponse Date 1/3/2020 | Correction Notes              | No Food sticker posted on fridge. (See picture) Will emphasize no food in lab policy in next lab safety meeting. |
|-----------------------|-------------------------------|----------------------------------------------------------------------------------------------------|
|                       | Response Date<br>Corrected By | 1/3/2020                                                                                                    |
|                       |                               |                                                                                                    |

• To include a photo with your response, click on "Add Photo", to add a photo saved on the computer.

|                    | Pictures (1) | Use Camera | Add Photo |  |
|--------------------|--------------|------------|-----------|--|
| Pictures (1) Close |              |            |           |  |

- Alternatively if using an electronic device with a camera (mobile phone or tablet), you can directly upload a picture into your response by clicking "Use Camera"
  - Multiple pictures can be taken with each click of the "Take Picture" button
  - o Once the desired picture(s) have been taken click "Close"

## NOTE: Browser privacy settings may need to be adjusted to allow the use camera function to work.

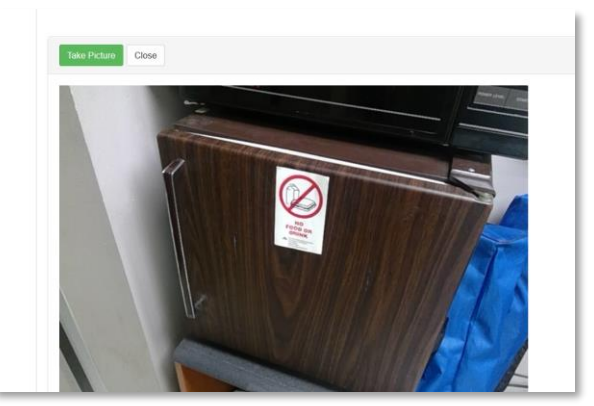

**A7** ENVIRONMENTAL HEALTH & SAFETY

## UNIVERSITY of WASHINGTON

• Include an appropriate description in the caption box below each picture.

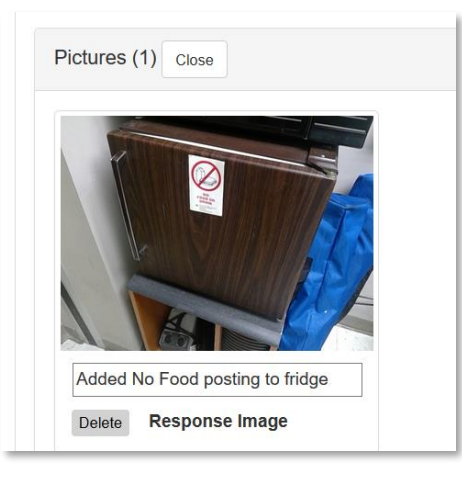

• Click "Save" to return the Inspection Response screen, or click "Save and View Next" to open and respond to the next finding.

| Ē                                      |                       |         | 墩         |         | Ø         |
|----------------------------------------|-----------------------|---------|-----------|---------|-----------|
| Radioactive<br>Waste Pickup<br>Request | Safety<br>Inspections | Reports | Inventory | Permits | Equipment |

- The main EHSA screen will now show the number of findings still requiring a response and those findings that have been responded to and are awaiting inspector approval.
- Once the inspector approves of the response taken, notification will disappear from the main screen and the finding will be removed from the inspection response screen.
- Once all the inspection findings have been approved, an email will be sent out to the permit contact or principal investigator.